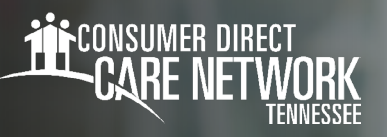

## Updating Your Password In DirectMyCare and CareAttend

Resetting your password in the DirectMyCare web portal will also reset your password in the CareAttend App. To reset your password for both, please follow the steps below.

- 1. Go to **ConsumerDirectTN.com** and select the link to the DirectMyCare Web portal.
  - DIRECTMYCARE WEB PORTAL ~
- 2. Select the **Sign-in** button.

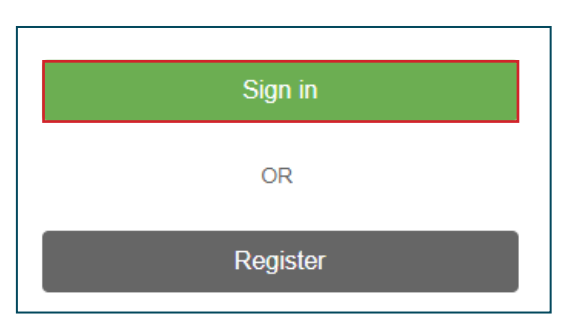

- **3.** Select **Update your password**.
- **4.** Enter your email address and select **Send verification code**.

| Ema<br><u>Upda</u> | ail Address<br>te your password         |  |
|--------------------|-----------------------------------------|--|
| Pas                | sword<br>Sian in                        |  |
|                    | Email Address<br>Send verification code |  |

5. Enter the code from the email and select the Verify code button.

| Cancel                                                                                | MER DIRECT<br>E NETWORK |  |  |  |  |  |
|---------------------------------------------------------------------------------------|-------------------------|--|--|--|--|--|
| Verification code has been sent to your inbox. Please copy it to the input box below. |                         |  |  |  |  |  |
|                                                                                       |                         |  |  |  |  |  |
| 185505                                                                                |                         |  |  |  |  |  |
| Verify code                                                                           | Send new code           |  |  |  |  |  |
| co                                                                                    | ontinue                 |  |  |  |  |  |

**NOTE:** An email will come from Microsoft on behalf of Prod 2C-ConsumerDirect with a verfication code.

- Be sure to check your junk/spam folder if you don't see it.

| Prod B2C - Con                                       | sumer Direct account email verification code 🍃 💷                                                                                                    |                         | Ŷ               | ē             | ē       |
|------------------------------------------------------|----------------------------------------------------------------------------------------------------|-------------------------|-----------------|---------------|---------|
| Microsoft on behalf of P<br>Venty your email address | rod B2C - Consumer Direct<br>names for vertrying your kvimkane@gmail.com account! Your code is: 817147 Sincerely, Prod B2C - Consu                                                                                                    | 5:34 PM (3<br>mer Direc | hours<br>t This | ago)<br>messa | ۲<br>ig |
| Microsoft on behalf of P<br>to me -                  | rod B2C - Consumer Direct <msonlineservicesteam@imicrosoftonline.com> 9:52 PM (0 minut</msonlineservicesteam@imicrosoftonline.com>                                                                                                    | es ago)                 | ☆               | 4             |         |
|                                                      | Verify your email address                                                                                                    |                         |                 |               |         |
|                                                      | Thanks for verifying your account! Your code is: 185505 Sincerely,                                                                                                    |                         |                 |               |         |
|                                                      | Prod B2C - Consumer Direct This message was sent from an unmonitored email address. Please do not reply to University to CONSUMER DIRECT UNIVERSITY Prode 2010 CARE DIRECT CARE DIRECT DIRECT D |                         |                 |               |         |

20230505